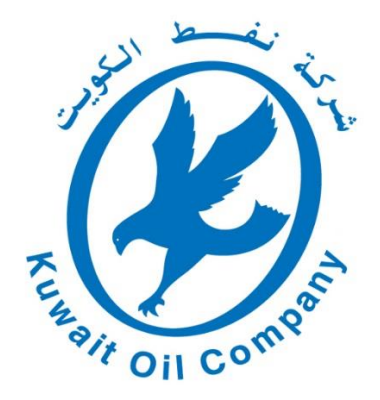

إحــدى شركــات مؤسســة البتـرول الكويتيـة A Subsidiary of Kuwait Petroleum Corporation

# دليل التسجيل والتقديم على نظام التوظيف لشركة نفط الكويت

#### عزيزي المستخدم،

يسرنا أن نقدم بين يديك الدليل الخاص بطريقة التسجيل والتقديم على نظام التوظيف لشركة نفط الكويت إيماناً منا بضرورة المبادرة للوصول إلى جميع المستخدمين واهتمامنا بهم.

يمكن تلخيص عملية التوظيف في شركة نفط الكويت في الخطوات التالية:

- ١- التسجيل في النظام (إنشاء حساب) ورفع المستندات الرسمية في صفحة الملف الشخصي.
  - ۲- تقديم طلب على وظيفة متوفرة تم الإعلان عنها.
- ٣- مراجعة الطلب من قبل فريق عمل التوظيف وفي حال كان مستوفياً لشروط الإعلان سيتم تحويله إلى طلب مناسب.
- ٤- الطلبات المناسبة المستوفية لشروط الإعلان سيتم مراسلة أصحابها للبدء بعملية الاختبارات (اللغة الإنجليزية والتخصص) ثم المقابلة الشخصية، بشرط أن يجتاز المتقدم الحد الأدنى لدرجة النجاح في كل مرحلة من هذه المراحل.
  - ٥- مخاطبة المقبولين من المتقدمين حسب ترتيبهم النهائي والبدء بإجراءات توقيع عرض العمل.

في دليلنا هذا سنقوم بعرض طريقة استكمال الخطوة الأولى والثانية من عملية التوظيف، على أن يتحمل فريق عمل التوظيف مسؤولية متابعة بقية الخطوات. وفي جميع الأحوال يمكن للمتقدم الاتصال على مركز التوظيف -خلال فترة الإعلان فقط- للإبلاغ عن أي خلل أو مشكلة غير مذكورة في الدليل لمعالجتها فوراً.

<mark>ملاحظة:</mark> شركة نفط الكويت لا تتحمل مسؤولية أي طلب لا تتم تعبئته بطريقة صحيحة أو كانت بياناته غير مطابقة للأوراق الرسمية . لذلك من الضروري التأكد من صحة جميع البيانات المدخلة خلال عملية التسجيل والتقديم (اسم المتقدم، البريد الإلكتروني، الرقم المدني، أرقام الهاتف..الخ) لنتمكن لاحقا من متابعة الطلب في حال مواجهة أي مشكلة، أو لإبلاغكم بمواعيد الاختبارات وإجراءات التوظيف.

مع تحيات فريق عمل التوظيف شركة نفط الكويت

# قائمة المواضيع

| ٣  | أولاً: عملية التسجيل (تقديم جديد)                      |
|----|--------------------------------------------------------|
| ١٢ | ثانياً: عملية التقديم على وظيفة                        |
| ١٥ | ثالثاً: الدخول على الحساب الشخصي لمتابعة الطلب         |
| ۱۷ | رابعاً: التقديم على وظيفة جديدة مع وجود حساب شخصي سابق |
| ۲۱ | خامساً: طريقة استرجاع كلمة السر الخاصة بالمستخدم       |

#### أولاً: عملية التسجيل (تقديم جديد)

يرجى العلم بأن الخطوات التالية تنطبق على المتقدم لأول مرة في النظام، أما من لديه حساب سابق يمكنه التوجه إلى آخر الدليل لمعرفة كيفية التقديم على الوظيفة المناسبة.

- ١- يجب الدخول على الموقع الإلكتروني الرسمي لشركة نفط الكويت <u>www.Kockw.com</u>.
- ٢- اضغط على (Recruitment) من قائمة الأقسام الرئيسية للموقع على يسار الشاشة.

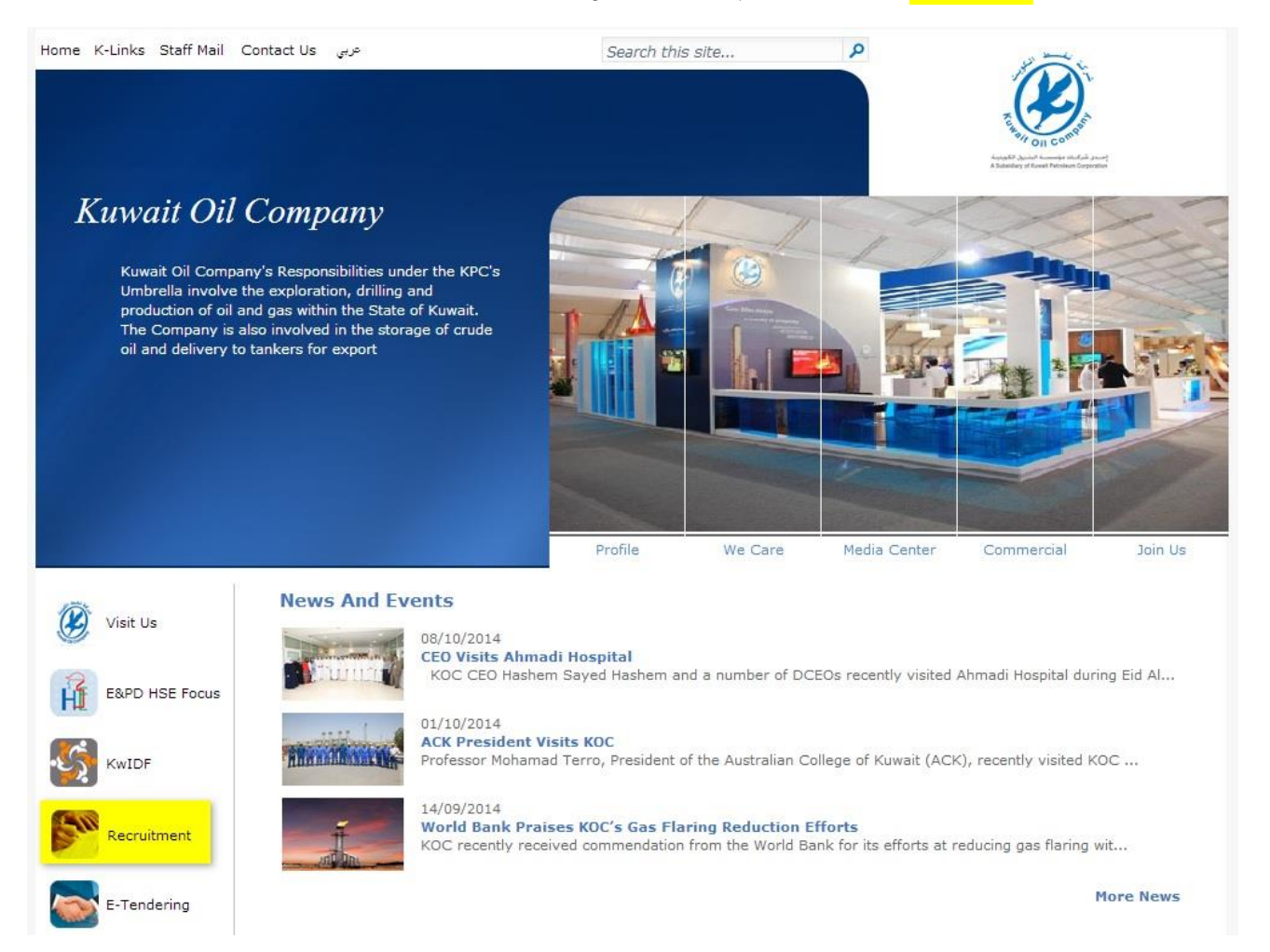

#### ٣- اضغط على رابط (Enter In-Kuwait KOC Recruitment).

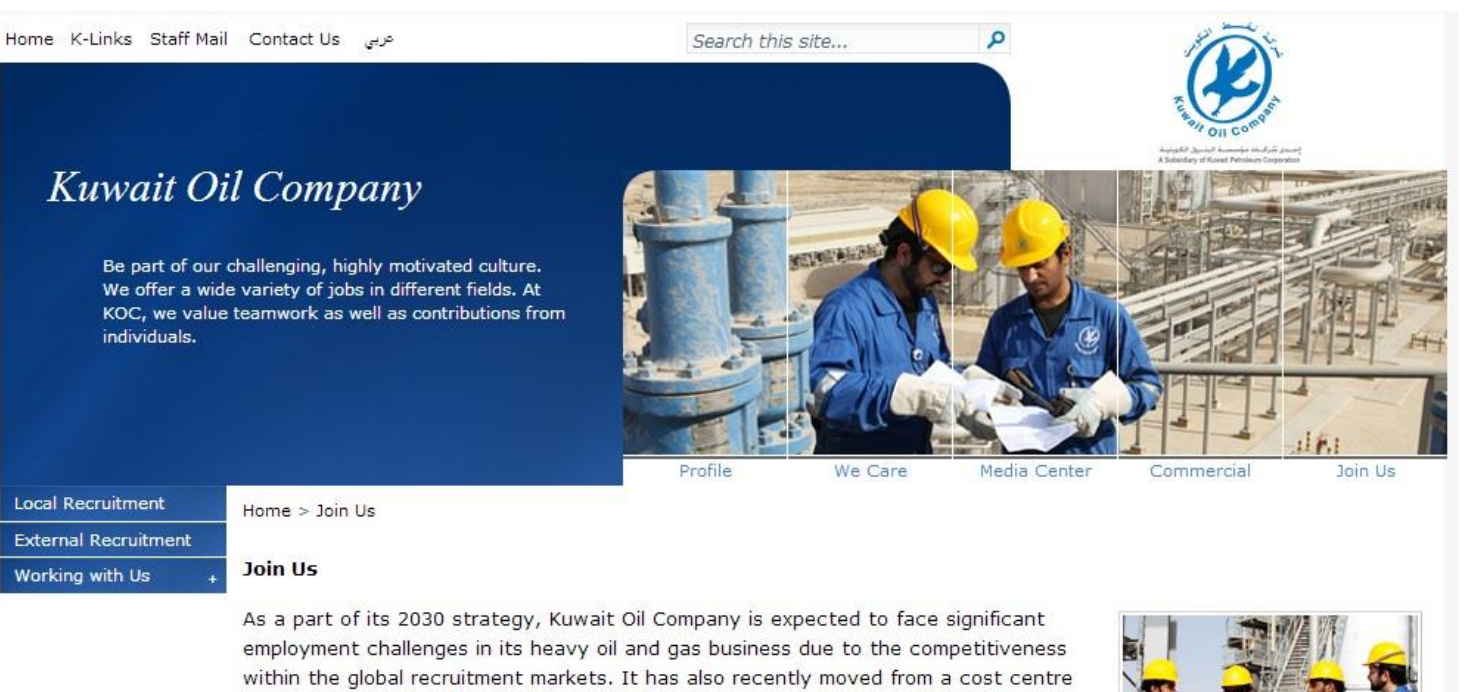

business process to a profit centre business concept and since its most important asset is its people the company will need to ensure that systems and processes are embedded in its organization that engage them more fully with the company's business and be seen as adding value in all that thet achieve.

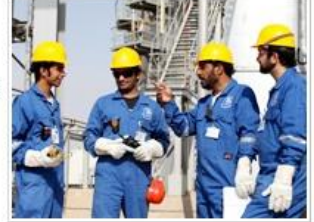

Enter In-Kuwait KOC Recruitment

Enter E-Recruitment System Under Contracts within KOC (for Kuwaiti only)

## ٤- اضغط على زر (<mark>Register today</mark>).

| شركة نفط الكويت<br>Kuwait Oil Company iRecruitment            |                                                                                                    |
|---------------------------------------------------------------|----------------------------------------------------------------------------------------------------|
| Home Jobs                                                     |                                                                                                    |
| General Registration                                          |                                                                                                    |
| مرحباً بكم بموقع الوظيفة الالكتروني / Welcome to our Job Site | 2 Login                                                                                                    |
| <u>View Advertisement</u>                                     | تقدیم جدید / New Applicant                                                                                  |
|                                                               | Register today                                                                                              |
| Job Search / Guide C C CUI                                    | Already registered / برید الکترونی / Email<br>Password / كلمة السر / Login<br>Did you forget your password? |
|                                                               | Home Jobs                                                                                                   |

٥- تتم تعبئة جميع الحقول الظاهرة في صفحة التسجيل ثم اضغط على زر (حفظ / Submit).

| شركة نفط الكويت<br>Kuwait Oil Company | iRecruitment |
|---------------------------------------|--------------|
| Home Jobs                             |              |
| General   Registration                |              |
| Home: General >                       |              |
| Registration / التسجيل                |              |
| Your Details / بيانانك                |              |
| بريد إلكتروني / Email *               |              |
| * First name / الإسم الأول            |              |
| * Family Name / إسم العائلة           |              |
| * Civil ID / الرقم المدني /           |              |
| كلمة السر / Your Password             |              |
| >كلمة السر / Password *               |              |
| تثبيت كلمة السر / Confirm Password *  |              |

٦- ستظهر شاشة تطلب السيرة الذاتية الخاصة بالمرشح، يمكنك اختيار ملف السيرة الذاتية بعد الضغط على زر (Browse..)، أو يمكنك الضغط على (<mark>No, I do not have a resume</mark>)، أو يمكنك الضغط على (و وجود ملف، وفي كلتا الحالتين تتم متابعة العملية عن طريق الضغط على زر (Continue).

| شركة فقط الكويت<br>Kuwait Oil Company                                                                                                    | iRecruitment                                                                                                    |
|----------------------------------------------------------------------------------------------------|----------------------------------------------------------------------------------------------------|
| Home Jobs<br>General   My Account                                                                                                    |                                                                                                    |
| Create Account                                                                                                    |                                                                                                    |
| If you have a resume, you can create your profile an<br>Yes, I have a resume File Path<br>Click Browse to find your resume.<br>No, I do not have a resume | d attach your resume to your account. If you do not have a resume, then provide your details and we will create your resume online. Browse |

٧- بعد الخطوة السابقة ستظهر شاشة إدخال البيانات الشخصية، جميع الحقول التي تظهر بجانبها علامة النجمة (\*) إجبارية ويجب مراعاة إدخالها والتأكد من صحتها.

| شركة نفط الكويت<br>Kuwait Oil Company                                                | ient                                                                                                    |                                               |                     | ogout Diagnostics                               |
|--------------------------------------------------------------------------------------|----------------------------------------------------------------------------------------------------|-----------------------------------------------|---------------------|-------------------------------------------------|
| Home Jobs                                                                            |                                                                                                    |                                               |                     |                                                 |
| General   My Account                                                                 |                                                                                                    | 2                                             |                     |                                                 |
|                                                                                      | E                                                                                                    | inter Personal Information                    |                     |                                                 |
| Confirmation<br>Congratulations, your resume has been added to your account.         |                                                                                                    |                                               |                     |                                                 |
| Register: Personal Information                                                       |                                                                                                    |                                               |                     |                                                 |
| Provide your personal and professional details to complete your profil               | е.                                                                                                    |                                               |                     | Cancel Finish                                   |
| * Indicates required field                                                           |                                                                                                    |                                               |                     |                                                 |
| Basic Details / المعلومات الأساسية                                                   |                                                                                                    |                                               |                     |                                                 |
| لتسجيل: البيانات الشخصية / Please enter your Personal Information<br>اللقب / Title * | Mr. 👻                                                                                                    |                                               |                     |                                                 |
| الاسم الأول / English First Name *                                                   | Test                                                                                                    |                                               |                     |                                                 |
| اسم الأب بالانجليزي / English Father Name *                                          | Test2                                                                                                    |                                               |                     |                                                 |
| اسم الجد بالانجليزي / English Third Name *                                           | Test3                                                                                                    |                                               |                     |                                                 |
| اسىم العائلة / English Family Name *                                                 | Test4                                                                                                    |                                               |                     |                                                 |
| * Gender / الجنس /                                                                   | Male 🔻                                                                                                    |                                               |                     |                                                 |
| * Date of Birth/ تاريخ الميلاد                                                       | 01-Jan-1970                                                                                                    |                                               |                     |                                                 |
| بريد الكتروني/Email                                                                  | k@k.com                                                                                                    |                                               |                     |                                                 |
| الرقم المدني / Civil ID                                                              | 564789123654                                                                                                   |                                               |                     |                                                 |
| الاسم الكامل بالعربي حسب البطاقة المدنية / Arabic Name *                             | مستخدم تجريبي                                                                                                  |                                               |                     |                                                 |
| الحالة الإجتماعية/Status **                                                          | 1 - Single Male                                                                                                |                                               |                     |                                                 |
| * Nationality / الجنسية / * Courses (                                                | 51 Kuwaiti -                                                                                                   |                                               |                     |                                                 |
| Company Preference 1                                                                 | KOC +                                                                                                    |                                               |                     |                                                 |
| Company Preference 2                                                                 | KNPC T                                                                                                    |                                               |                     |                                                 |
| *                                                                                    | ✓ I hereby declare that the information                                                                        | المعلومات صحيحة/on submitted here is accurate | أتعمد بأن كافة      |                                                 |
| Phone Numbers(Mobile Number Required) / sideall oli i                                |                                                                                                    |                                               |                     |                                                 |
|                                                                                      | Lange of the second second second second second second second second second second second second second second |                                               |                     |                                                 |
| *                                                                                    | *Phone Number / الهانف /                                                                                       | رقم                                           |                     |                                                 |
| Mobile                                                                               | 97654331                                                                                                    | 22                                            |                     |                                                 |
| Mobile Secondary                                                                     | 87034321                                                                                                    |                                               |                     |                                                 |
| Home                                                                                 |                                                                                                    |                                               |                     |                                                 |
| Documents (Maximum of 8 Documents in PDF, JPG, JPEG form                             | ats with 1 MB of maximum size for e                                                                            | each)الوتائق                                  |                     |                                                 |
| File Name / إسم الملف / Attachment Type/                                             | نوع المرفق                                                                                                    | تاريخ التحميل / Upload Date                   | الوصف / Description | حذف / Delete                                    |
| ميرة الذاتية / Resume                                                                | سال                                                                                                    | 02-Oct-2014                                   |                     | Î.                                              |
| إضافة وثائق أخرى / Add Another Document                                              |                                                                                                    |                                               |                     |                                                 |
| TIP To upload additional documents to your account, choose the A                     | dd Another Document button.                                                                                    |                                               |                     |                                                 |
|                                                                                      |                                                                                                    |                                               |                     | Cancel Finish                                   |
|                                                                                      | Hon                                                                                                    | ne Jobs Logout Diagnostics                    |                     |                                                 |
| About this Page Privacy Statement                                                    |                                                                                                    |                                               |                     | Copyright (c) 2006, Oracle. All rights reserved |

#### ٨- اضغط على زر (إضافة وثائق أخرى / Add Another Document) لإضافة المستندات المطلوبة في الإعلان.

ملاحظة: النظام لن يسمح بإرفاق أكثر من ٨ وثائق فقط، شريطة أن يكون نوع أو امتداد كل مستند (PDF أو JPEG أو JPEG) وألا يتعدى حجم كل مستند ١ ميغا.

| ركة نفط الكويت<br>Kuwait Oil Compan                          | شر<br>iRecruitme<br>ny                                                | ent                              |                                                | Logout              | Diagnostics                                     |
|--------------------------------------------------------------|-----------------------------------------------------------------------|----------------------------------|------------------------------------------------|---------------------|-------------------------------------------------|
| Home Jobs                                                    |                                                                       |                                  |                                                |                     |                                                 |
| General   My Account                                         |                                                                       |                                  | (A)                                            |                     |                                                 |
|                                                              |                                                                       |                                  | Enter Personal Information                     |                     |                                                 |
| Confirmation<br>Congratulations, your resume has been ad     | Ided to your account.                                                 |                                  |                                                |                     |                                                 |
| Register: Personal Information                               |                                                                       |                                  |                                                |                     |                                                 |
| Provide your personal and professional details               | to complete your profile                                              |                                  |                                                |                     | Cancel Finish                                   |
| * Indicates required field                                   |                                                                       |                                  |                                                |                     |                                                 |
| المعلومات الأساسية / Basic Details                           |                                                                       |                                  |                                                |                     |                                                 |
| Please enter your Personal Information / صية<br>* English Fi | التسجيل: البيانات الشخد<br>اللقب / Title *<br>الاسم الأول / irst Name | <b>▼</b><br>Test                 |                                                |                     |                                                 |
| * English Father Name                                        | اسم الأب بالانجليزي / e                                               |                                  |                                                |                     |                                                 |
| * English Third Name                                         | اسم الجد بالانجليزي / e                                               |                                  |                                                |                     |                                                 |
| * English Fam                                                | اسم العائلة / nily Name                                               | Test                             |                                                |                     |                                                 |
|                                                              | الجنس / Gender *                                                      | •                                |                                                |                     |                                                 |
| * Dat                                                        | تاريخ الميلاد /te of Birth                                            |                                  |                                                |                     |                                                 |
|                                                              | بريد الكتروني/Email                                                   | k@k.com                          |                                                |                     |                                                 |
|                                                              | الرقم المدني / Civil ID                                               | 564789123654                     |                                                |                     |                                                 |
| حسب البطافة المدنية / Arabic Name *<br>⊃ *                   | الاسم الكامل بالعربي ح<br>الحالة الاحتمام ماعة                        |                                  |                                                |                     |                                                 |
|                                                              | * Nationality / á                                                     |                                  |                                                |                     |                                                 |
| * (                                                          | Company Preference 1                                                  | •                                |                                                |                     |                                                 |
| c                                                            | Company Preference 2                                                  | -                                |                                                |                     |                                                 |
|                                                              | Company Preference 3                                                  | •                                |                                                |                     |                                                 |
|                                                              | *                                                                     | I hereby declare that the inform | معلومات صحيحة/ation submitted here is accurate | أتعهد بأن كافة ا    |                                                 |
| Phone Numbers(Mobile Number Required                         | أرقام الهواتف / (b                                                    |                                  |                                                |                     |                                                 |
| *                                                            |                                                                       | *Dhone Number / 21               | - U - À                                        |                     |                                                 |
| Mobile                                                       |                                                                       | Phone Number / Cou               | رقم الع                                        |                     |                                                 |
| Mobile Secondary                                             |                                                                       |                                  |                                                |                     |                                                 |
| Home                                                         |                                                                       |                                  |                                                |                     |                                                 |
|                                                              |                                                                       |                                  |                                                |                     |                                                 |
| Documents (Maximum of 8 Documents in                         | n PDF, JPG,JPEG forma                                                 | ts with 1 MB of maximum size fo  | or each)الوثائق                                |                     |                                                 |
| File Name / valall a ul                                      | Attachment Tyne/                                                      | مغرماا ومز                       | Unload Date / Juszill Suli                     | Description / Local | Delete / . is                                   |
| <u>CV.pdf</u>                                                | Resume / الذاتية / Resume                                             | الرحق الشركو                     | 02-Oct-2014                                    | Description / Guego |                                                 |
| وثائق أخرى / Add Another Document                            |                                                                       |                                  |                                                |                     |                                                 |
| TIP To upload additional documents to your                   | account, choose the Ad                                                | d Another Document button.       |                                                |                     |                                                 |
|                                                              |                                                                       |                                  |                                                |                     | Cancel Finish                                   |
|                                                              |                                                                       |                                  | Home Jobs Logout Diagnostics                   |                     |                                                 |
| About this Page Privacy Statement                            |                                                                       |                                  |                                                |                     | Copyright (c) 2006, Oracle. All rights reserved |

٩- لرفع المستند اضغط على (...Browse) ثم اختر الملف المطلوب رفعه، ثم اختر (نوع الملف / File Type) من القائمة في الأسفل واضغط على (<mark>Upload</mark>).

| الشركة نفط الكويت<br>Kuwait Oil Company iRecruitment                                                                             | Logout Diagnostics                               |
|----------------------------------------------------------------------------------------------------|--------------------------------------------------|
| Home Jobs                                                                                                    |                                                  |
| General   My Account                                                                                                    |                                                  |
| Upload Document (maximum file size is 1 MB)                                                                                      |                                                  |
| Please select the file you wish to upload. Enter a description of the file and choose a file type.<br>* Indicates required field | Cancel                                           |
| * File Path / اسم الملف C:\Users\khmohammed\Desktop\Civil-ID.pdf Browse<br>Description / الوصف                                   |                                                  |
| ★ File Type / البطاقة المدنية (Civil ID / نوع الملف / Civil ID)                                                                  |                                                  |
|                                                                                                    | Cancel                                           |
| Home Jobs Logout Diagnostics                                                                                                    |                                                  |
| About this Page Privacy Statement                                                                                                | Copyright (c) 2006, Oracle. All rights reserved. |

 ١٠ بعد رفع الملف بنجاح ستعود إلى شاشة البيانات الشخصية مرة أخرى، كرر عملية إضافة الوثائق في الخطوة رقم ٨ لرفع بقية المستندات المطلوبة حتى تصبح قائمة الوثائق كما تظهر في الصورة التالية.

| إسم الملف / File Name | نوع المرفق /Attachment Type     | Upload Date |
|-----------------------|---------------------------------|-------------|
| <u>CV.pdf</u>         | السيرة الذاتية / Resume         | 02-Oct-2014 |
| <u>Civil-ID.pdf</u>   | Civil ID / البطاقة المدنية      | 02-Oct-2014 |
| Certificate.pdf       | الشـهادة الدراسية / Certificate | 02-Oct-2014 |
| Transcript.pdf        | كشف الدرجات / Transcript        | 02-Oct-2014 |

| ركة نفط الكويت (                                         | iRecruitr                                           | nent                           |                                           |                             |                                            |
|----------------------------------------------------------|-----------------------------------------------------|--------------------------------|-------------------------------------------|-----------------------------|--------------------------------------------|
| Kuwait Oil Compar                                        | ny                                                  |                                |                                           |                             | Logout Diagnostics                         |
| lome Jobs                                                |                                                     |                                |                                           |                             |                                            |
| eneral My Account                                        |                                                     |                                | 0                                         |                             |                                            |
|                                                          |                                                     |                                | Enter Personal Information                |                             |                                            |
| Confirmation<br>Congratulations, your resume has been ad | ded to your account.                                |                                |                                           |                             |                                            |
| legister: Personal Information                           |                                                     |                                |                                           |                             |                                            |
| rovide your personal and professional details            | to complete your profi                              | le.                            |                                           |                             | Cancel                                     |
| Indicates required field                                 |                                                     |                                |                                           |                             |                                            |
| المعلومات الأساسية / Basic Details                       |                                                     |                                |                                           |                             |                                            |
| Please enter your Personal Information / صية             | يتسجيل: البيانات الشخ                               | I                              |                                           |                             |                                            |
| 8 English Ei                                             | اللقب / Title *                                     | Mr. 👻                          |                                           |                             |                                            |
| English Fi                                               | الاستم الاول / rsc Name                             | Test                           |                                           |                             |                                            |
| * English Father Name                                    | اسم الآب بالانجليزي / ٩                             | Test2                          |                                           |                             |                                            |
| * English Third Name                                     | اسم الجد بالانجليزي / ؛<br>اب م الحاداة / Namo vilu | lest3                          |                                           |                             |                                            |
| Ligiari di                                               | * Gender /                                          | I est4                         |                                           |                             |                                            |
| * Dat                                                    | تاريخ المبلاد /e of Birth                           | Male +                         |                                           |                             |                                            |
|                                                          | یرید الکترونی/Email                                 | k@k.com                        |                                           |                             |                                            |
|                                                          | .ر. رو<br>الرقم المدني / Civil ID                   | 564789123654                   |                                           |                             |                                            |
| تسب البطاقة المدنية / Arabic Name *                      | الأسم الكامل بالعربي ح                              | مستخدم تجريبي                  |                                           |                             |                                            |
| * S                                                      | الحالة الإجتماعية/tatus                             | 1 - Single Male 🔻              |                                           |                             |                                            |
|                                                          | الجنسية / Nationality                               | 51 Kuwaiti 👻                   |                                           |                             |                                            |
| * (                                                      | Company Preference 1                                | KOC -                          |                                           |                             |                                            |
|                                                          | Company Preference 2                                | KGOC 🔻                         |                                           |                             |                                            |
|                                                          | Company Preference 3                                | KNPC -                         |                                           |                             |                                            |
|                                                          | *                                                   | ☑ I hereby declare that the ir | يحة/hformation submitted here is accurate | أتعهد بأن كافة المعلومات صح |                                            |
| Phone Numbers(Mobile Number Required                     | أرقام الهواتف / (d                                  |                                |                                           |                             |                                            |
| *                                                        |                                                     | *Phone Number /                | رقم الماتف ا                              |                             |                                            |
| Mobile                                                   |                                                     | 12345678                       |                                           |                             |                                            |
| Aobile Secondary                                         |                                                     | 87654321                       |                                           |                             |                                            |
| lome                                                     |                                                     |                                |                                           |                             |                                            |
|                                                          |                                                     |                                |                                           |                             |                                            |
| Documents (Maximum of 8 Documents in                     | n PDF, JPG,JPEG form                                | ats with 1 MB of maximum si    | ize for each)الوثائق                      |                             |                                            |
| ile Name / valali avul                                   | Attachment Type                                     | أغفيما العنا                   | Unload Date / Juozuli Audi                | Description / Lacol         | Delete / 191-                              |
| <u>V.pdf</u>                                             | يرة الذاتية / Resume                                | الس                            | 02-Oct-2014                               | o and pain /                |                                            |
| ه وتائق أخرى / Add Another Document                      | إضافة                                               |                                |                                           |                             |                                            |
| TIP To upload additional documents to your               | account, choose the A                               | dd Another Document button.    |                                           |                             |                                            |
|                                                          |                                                     |                                |                                           |                             | Cancel                                     |
|                                                          |                                                     |                                | Home Jobs Logout Diagnostics              |                             |                                            |
| out this Page Privacy Statement                          |                                                     |                                |                                           |                             | Copyright (c) 2006, Oracle. All rights res |

١٢- ستظهر شاشة مع رسالة شكر لإتمامك خطوات التسجيل بنجاح. يمكنك الآن البدء بالخطوة الثانية (مرحلة التقديم على الوظيفة).

| كة نفط الكويت<br>Kuwait Oil Con          | iRecruitment                                                     |                                           |                                                  |
|------------------------------------------|------------------------------------------------------------------|-------------------------------------------|--------------------------------------------------|
|                                          |                                                                  |                                           | Logout Personalize Page Diagnostics              |
| Home Jobs                                |                                                                  |                                           |                                                  |
| Available Jobs   Jobs Applied For        |                                                                  |                                           |                                                  |
| Confirmation<br>Thank you for Registerin | وظيفة المعلنة .ig! Please apply for a vacancy                    | شكرا لتسجيلك ! يرجى تقديم الطلب الخاص بال |                                                  |
| Matching Jobs                            |                                                                  |                                           |                                                  |
| These jobs match your work preferences   | s. You can apply for any of the jobs straight away or store them | in the job basket and apply later.        | Search for More Jobs                             |
| الوظيفة / Job Name                       | وصف الوظيفة / Description                                        | Vacancy Closing Date                      | تقديم الطلب الأت / Apply Now                     |
| Test Vacancy 22 09 2014                  | Test Vacancy 22 09 2014                                          |                                           | ý B                                              |
|                                          |                                                                  |                                           | Search for More Jobs                             |
|                                          | Home S                                                           | obs Logout Personalize Page Diagnostics   |                                                  |
| About this Page Privacy Statement        |                                                                  |                                           | Copyright (c) 2008, Oracle. All rights reserved. |

يرجى العلم بأن هذه الخطوة مقتصرة على فترات نشر الإعلانات ولا يمكن القيام بها بأي وقت آخر.

الخطوات التالية توضح طريقة التقديم للمستخدمين الذين اتبعوا الجزء الأول من الدليل للتسجيل لأول مرة، وأما المستخدمين الذين أنشأوا حسابات في السابق يمكنهم التوجه الى (رابعاً: التقديم على وظيفة جديدة مع وجود حساب شخصي سابق).

١- اضغط على الأيقونة بجانب الوظيفة التي تناسبك والمشار إليها في الصورة أدناه.

| كة نفط الكويت<br>Kuwait Oil Con        | iRecruitment                                                     |                                         |                                                  |
|----------------------------------------|------------------------------------------------------------------|-----------------------------------------|--------------------------------------------------|
|                                        |                                                                  |                                         | Logout Personalize Page Diagnostics              |
| Home Jobs                              |                                                                  |                                         |                                                  |
| Available Jobs   Jobs Applied For      |                                                                  |                                         |                                                  |
| Confirmation                           | nal Please apply for a vacancy, šik II šikk                      | المراجعة متراجع المراجع المراجع         |                                                  |
| Thank you for Registerin               | ig: Flease apply for a vacancy.                                  | سدرا سنجيت : يرجى تعليم الصب الحاص با   |                                                  |
| Matching Jobs                          | . You can apply for any of the jobs straight away or store them  | in the job backet and apply later       |                                                  |
| These jobs match your work preferences | s, rou can apply for any of the jobs straight away of store them | in the job basket and apply later.      | Search for More Jobs                             |
| الوظيغة / Job Name                     | وصف الوظيفة / Description                                        | Vacancy Closing Date                    | تقديم الطلب الأن / Apply Now                     |
| Test Vacancy 22 09 2014                | Test Vacancy 22 09 2014                                          |                                         |                                                  |
|                                        |                                                                  |                                         | Search for More Jobs                             |
|                                        | Home J                                                           | obs Logout Personalize Page Diagnostics |                                                  |
| About this Page Privacy Statement      |                                                                  |                                         | Copyright (c) 2006, Oracle. All rights reserved. |

#### ۲- ستظهر شاشة إدخال البيانات الشخصية مرة أخرى، يمكنك مراجعة بياناتك والوثائق مجدداً ثم اضغط على (Finish).

| شركة فط الكريت iRecruit Kuwait Oil Company                                                                                                    | ment                      |                                      |                                          | Logout 1                     | <sup>2</sup> ersonalize Page Diagnostics       |
|----------------------------------------------------------------------------------------------------|---------------------------|--------------------------------------|------------------------------------------|------------------------------|------------------------------------------------|
| Home Jobs                                                                                                    |                           |                                      |                                          |                              |                                                |
|                                                                                                    |                           | R                                    | eview Account                            |                              |                                                |
| Phone Numbers (Enter 🛛 🛛 🖉 🗵                                                                                                    | "0" if you do             | o't have the number) / ود رقم محدد ( | يرجي إدخال الرقم "•" في حال عدم وجو      | 🛛 <u>Documents / الوثائق</u> |                                                |
| Application: Review Account Test Vacancy 22 09 2014<br>As part of your application, we will submit the following from your A                                                                                                    | ccount. You               | may use the fields below to make a   | any corrections to your Account prior to | completing this Application. | Cancel                                         |
| Indicates required held                                                                                                    |                           |                                      |                                          |                              |                                                |
| resume / serier egener                                                                                                    |                           |                                      |                                          |                              |                                                |
| To upload your resume to your account click Upload Resume.                                                                                                    |                           |                                      |                                          |                              | Upload Resume                                  |
| Basic Details / المعلومات الأساسية                                                                                                    |                           |                                      |                                          |                              | N Return to Top                                |
| Please enter your personal information. (Note: Your passport must                                                                                                    | be valid for              | at least one year)                   |                                          |                              |                                                |
| للقب / Title                                                                                                    | Mr.                       | *                                    | _                                        |                              |                                                |
| لاسم الأول بالانجليزي / English First Name *                                                                                                    | Test                      |                                      |                                          |                              |                                                |
| سـم الأب بالانجليزي / English Father Name                                                                                                    | Test2                     |                                      |                                          |                              |                                                |
| سم الجد بالانجليزي / English Third Name                                                                                                    | Test3                     |                                      |                                          |                              |                                                |
| سم العائلة / English Family Name*                                                                                                    | Test4                     |                                      |                                          |                              |                                                |
| * Birth Date/تاريخ الميلاد/Birth Date                                                                                                    | 01-Jan-19                 | 70                                   |                                          |                              |                                                |
| لچنس / Gender *                                                                                                    | Male                      | •                                    |                                          |                              |                                                |
| بريد إلكتروني / Email                                                                                                    | k@k.com                   |                                      |                                          |                              |                                                |
| لرقم المدني / Civil ID                                                                                                    | 564789                    | 123654                               |                                          |                              |                                                |
| لاسم الكامل بالعربي حسب البطاقة المدنية / Arabic Name *                                                                                                    | م تجريبي                  | مستخا                                |                                          |                              |                                                |
| لحلة الاجتماعية / Status *                                                                                                    | 1 - Single                | Male 🔫                               |                                          |                              |                                                |
| * Nationality / لجنسية /                                                                                                    | 51 Kuwai                  | ti 🔹 🔻                               |                                          |                              |                                                |
| * Company Preference 1                                                                                                    | кос                       | •                                    |                                          |                              |                                                |
| Company Preference 2                                                                                                    | KGOC                      | •                                    |                                          |                              |                                                |
| Company Preference 3                                                                                                    | KNPC                      | •                                    |                                          |                              |                                                |
|                                                                                                    | 🔽 I here                  | by declare that the information sub  | معلومات صحيحة/mitted here is accurate    | أتعهد بأن كافة ال            |                                                |
| Phone Numbers (Enter "0" if you don't have the number) /                                                                                                    | : رقم محدد                | خال الرقم "•" في حال عدم وجو         | یرحی إد                                  |                              | Return to Top                                  |
| *                                                                                                    |                           | رقم الهاتف / Phone Number*           |                                          |                              |                                                |
| Mobile                                                                                                    |                           | 12345678                             |                                          |                              |                                                |
| Mobile Secondary                                                                                                    |                           | 87654321                             |                                          |                              |                                                |
| Home                                                                                                    |                           |                                      |                                          |                              |                                                |
| Documents / , مَنْلُمَا                                                                                                    |                           |                                      |                                          |                              | Return to Tor                                  |
|                                                                                                    | 1 -0 -11 -                |                                      | had Dato / Loss-U.S. F                   | Description (                | Delete / àis                                   |
| Certificate.pdf Certificate / Certificate / | ع المرقق /:<br>الشهادة ال | P Up<br>02                           | التحميل / oct-2014                       | الوصف / Description          | Delete / Star                                  |
| لقة المدنية / Civil-ID.pdf Civil ID                                                                                                    | البط                      | 02                                   | -Oct-2014                                |                              |                                                |
| CV.pdf Resume / a.still i                                                                                                    | الس                       | 02                                   | -Oct-2014                                |                              |                                                |
| Transcript.pdf Transcript /                                                                                                    | کشف ا                     | 02                                   | -Oct-2014                                |                              |                                                |
| Add Another Document / .e1 -95- 681-1                                                                                                    |                           | 02                                   |                                          |                              |                                                |
| TIP To upload additional documents to your account, choose the                                                                                                    | Add Another               | Document button.                     |                                          |                              |                                                |
|                                                                                                    |                           |                                      |                                          |                              | Cancel                                         |
|                                                                                                    |                           | 11                                   | A Damaster Damas D                       |                              | concer [ [ [ [ [ [ [ [ [ [ [ [ [ [ [ [ [ [ [   |
| About this Page Privacy Statement                                                                                                    |                           | Hôme Jobs Logou                      | it Personalize Page Diagnostics          |                              | Copyright (c) 2006, Oracle. All rights reserve |

٣- ستظهر رسالة شكر لإتمامك خطوات التقديم بنجاح وسيصلك بريد إلكتروني لتأكيد استلام الطلب.

| ڪة نفط الڪويت<br>Kuwait Oil Comp                                           | iRecruitment                                                  |                                          |                                                  |
|----------------------------------------------------------------------------|---------------------------------------------------------------|------------------------------------------|--------------------------------------------------|
|                                                                            |                                                               |                                          | Logout Personalize Page Diagnostics              |
| Home Jobs                                                                  |                                                               |                                          |                                                  |
| Available Jobs   Jobs Applied For                                          |                                                               |                                          |                                                  |
| Confirmation<br>Thank you for submitting your application<br>Matching Jobs | on.                                                           |                                          |                                                  |
| These jobs match your work preferences.                                    | You can apply for any of the jobs straight away or store then | n in the job basket and apply later.     | Search for More Jobs                             |
| الوظيفة / Job Name                                                         | وصف الوظيفة / Description                                     | Vacancy Closing Date                     | تقديم الطلب الأت / Apply Now                     |
| Test Vacancy 22 09 2014                                                    | Test Vacancy 22 09 2014                                       |                                          | 6°6                                              |
|                                                                            |                                                               |                                          | Search for More Jobs                             |
|                                                                            | Home                                                          | Jobs Logout Personalize Page Diagnostics |                                                  |
| About this Page Privacy Statement                                          |                                                               |                                          | Copyright (c) 2006, Oracle. All rights reserved. |

# ثالثاً: الدخول على الحساب الشخصي لمتابعة الطلب

يمكن متابعة حالة طلب التوظيف عن طريق الدخول إلى حسابك الشخصي في نظام التوظيف لشركة نفط الكوبت من خلال الخطوات التالية.

١- في الصفحة الأولى من موقع التوظيف أدخل البريد الإلكتروني الذي استخدمته في عملية التسجيل لأول مرة مع كلمة السر، ثم اضغط (Login).

| شركة نفط الكويت<br>Kuwait Oil Company<br>Recruitment                                   |                                                                                                    |
|----------------------------------------------------------------------------------------|----------------------------------------------------------------------------------------------------|
| Home Jobs                                                                              |                                                                                                    |
| General Registration                                                                   |                                                                                                    |
| Welcome to our Job Site / مرحباً بكم بموفع الوطيغة الالكتروندى<br>• View Advertisement | المحكم المحكم المحكم المحديد / Login<br>تقديم جديد / Register today                                       |
| Job Search / البحث عن وظيفة                                                            |                                                                                                    |
| View All lobs                                                                          | Already registered / بريد إلكتروني / Email<br>Password / كلمة السر Login<br>Did you forget your password? |
|                                                                                        | Home Jobs                                                                                                 |
| Privacy Statement                                                                      | Copyright (c) 2006, Oracle. All rights rese                                                               |

٢- ستظهر صفحة المستخدم الرئيسية ويمكنك مشاهدة الوظائف التي قمت بالتقديم عليها في الإعلانات السابقة وآخر تحديث بشأنها.

إذا كانت حالة الطلب (Active Application) فالطلب لا يزال قيد المراجعة، وإذا كانت حالة الطلب (Suitable) فهذا يعني بأن الطلب مستوفي لشروط الإعلان وستتم مراسلتكم قريباً بشأن مواعيد الاختبارات أو المقابلة الشخصية. أما في حالة ظهور (Unsuitable) فهذا يعني بأن الطلب غير مستوفي لشروط الإعلان وبذلك تم استبعاده، وسيظهر سبب الاستبعاد تحت (Reason).

الخريطة في أسفل الشاشة تبين مراحل التوظيف بالتفصيل منذ إنشاء الحساب (Registered) وحتى التعيين وتوقيع العقد (Accepted).

| Inipany                                              |                                                                                                    |                                                                                                    |                                                                                                    |                                                                                                    |
|------------------------------------------------------|----------------------------------------------------------------------------------------------------|----------------------------------------------------------------------------------------------------|----------------------------------------------------------------------------------------------------|----------------------------------------------------------------------------------------------------|
|                                                      |                                                                                                    |                                                                                                    | Lo                                                                                                    | gout Personaliz                                                                                                    |
|                                                      |                                                                                                    |                                                                                                    |                                                                                                    |                                                                                                    |
|                                                      |                                                                                                    |                                                                                                    |                                                                                                    |                                                                                                    |
| Mr. Test                                             |                                                                                                    |                                                                                                    |                                                                                                    |                                                                                                    |
|                                                      |                                                                                                    |                                                                                                    |                                                                                                    |                                                                                                    |
|                                                      |                                                                                                    |                                                                                                    |                                                                                                    |                                                                                                    |
| e listed below. Click the subject to respond. Choose | the Full List button to see all your n                                                                           | otifications.                                                                                                    |                                                                                                    |                                                                                                    |
| Subject                                              |                                                                                                    |                                                                                                    | Sent 🔻                                                                                                    |                                                                                                    |
| Thank you for registering on our j                   | ob site                                                                                                    |                                                                                                    | 02-Oct-2014 12:59:50                                                                                                    |                                                                                                    |
| الوظائف                                              |                                                                                                    |                                                                                                    |                                                                                                    |                                                                                                    |
|                                                      |                                                                                                    |                                                                                                    |                                                                                                    |                                                                                                    |
| المسمى الوظيفي / Job Title                           | Status / الحالة                                                                                                  | Reason                                                                                                    | ف الطلب / Application Details                                                                                                    | وص                                                                                                    |
|                                                      | Mr. Test a listed below. Click the subject to respond. Choose Subject Thank you for registering on our j b?15-01 | Mr. Test a listed below. Click the subject to respond. Choose the Full List button to see all your r Subject Thank you for registering on our job site | Mr. Test a listed below. Click the subject to respond. Choose the Full List button to see all your notifications. Subject Thank you for registering on our job site 2015-01 | Lo Mr. Test a listed below. Click the subject to respond. Choose the Full List button to see all your notifications. Subject Thank you for registering on our job site 02-Oct-2014 12:59:50 2016-2014 12:59:50 2016-2014 2016-2014 2016 |

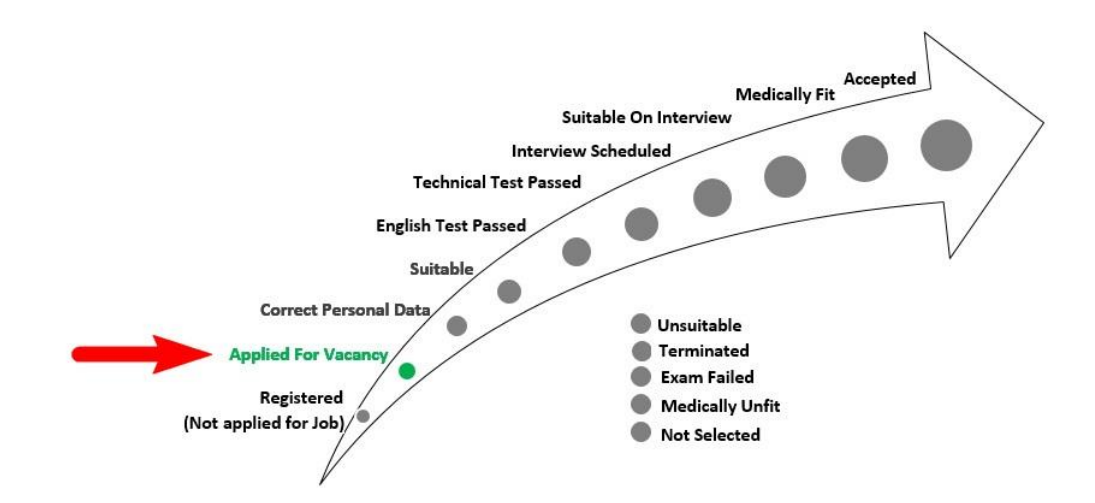

## رابعاً: التقديم على وظيفة جديدة مع وجود حساب شخصي سابق

إذا كنت تملك حساباً شخصياً في نظام التوظيف أنشأته من إعلان توظيف سابق فيمكنك استخدامه للتقديم على وظائف في إعلانات جديدة أخرى بنفس البيانات والوثائق التي استخدمتها لأول مرة، كما يمكنك تحديث البيانات وإضافة المزيد من الوثائق بما يناسب الوظيفة الجديدة.

- ١- اتبع خطوة تسجيل الدخول التي تم شرحها في (ثالثاً: الدخول على الحساب الشخصي لمتابعة الطلب).
- ٢- في صفحة المستخدم الرئيسية اضغط على رابط (Jobs) المشار إليه في القائمة العلوية من الشاشة.

| نط الكويت<br>Kuwait Oil        | شركة<br>Company iRecruitment                          |                                          |                |                                 |            |
|--------------------------------|-------------------------------------------------------|------------------------------------------|----------------|---------------------------------|------------|
|                                |                                                       |                                          |                | Logout                          | Personaliz |
| Home Jobs                      |                                                       |                                          |                |                                 |            |
| General My Account             |                                                       |                                          |                |                                 |            |
| Welcon to our Job Site Tes     | t4, Mr. Test                                          |                                          |                |                                 |            |
| الإشعار / Notifica             |                                                       |                                          |                |                                 |            |
| Your five recent notifications | are listed below. Click the subject to respond. Choos | e the Full List button to see all your i | notifications. |                                 |            |
| From                           | Subject                                               |                                          |                | Sent 💌                          |            |
| System Administrator           | Thank you for registering on our                      | job site                                 |                | 02-Oct-2014 12:59:50            |            |
| مغدم عليها / Jobs Applied For  | الوظائف الد                                           |                                          |                |                                 |            |
| Name                           | المسمى الوظيفي / Job Title                            | الحالة / Status                          | Reason         | وصف الطلب / Application Details |            |
| Test Vacancy 22 09 2014        | Test Vacancy 22 09 2014                               | Active Application                       |                |                                 |            |
| Status of Candidate in Recru   | itment Test Process                                   |                                          |                |                                 |            |

۳- اضغط علی زر (<mark>View All Jobs</mark>).

| شركة نفط الكويت<br>Kuwait Oil Company           | iRecruitment      |                                  | Personalize Page Diagnostics    |
|-------------------------------------------------|-------------------|----------------------------------|---------------------------------|
| Jobs: Available Jobs<br>Search<br>View All Jobs |                   |                                  |                                 |
| Name                                            | Brief Description | Vacancy Closing Date             | Apply Now                       |
| No search conducted.                            |                   |                                  |                                 |
| About this Page Privacy Statement               | Home J            | obs Personalize Page Diagnostics | Copyright (c) 2008, Oracle. All |

٤- ستظهر لك قائمة بالوظائف المتوفرة في النظام وقد تكون الوظائف على أكثر من صفحة واحدة، اختر الوظيفة التي تناسب مؤهلك واضغط على الأيقونة تحت (Apply Now) المشار إليها في

الصورة أدناه للتقديم.

| شركة نفط الكويت<br>Kuwait Oil Company | iRecruitment            |                            | Duranska Dere Diservite                          |
|---------------------------------------|-------------------------|----------------------------|--------------------------------------------------|
| Home Jobs                             |                         |                            | Personalize Page Diagnostics                     |
| Jobs: Available Jobs                  |                         |                            |                                                  |
| Search                                |                         |                            |                                                  |
| View All Jobs                         |                         |                            |                                                  |
| Name                                  | Brief Description       | Vacancy Closing Date       | Apply Now                                        |
| Test Vacancy 22 09 2014               | Test Vacancy 22 09 2014 |                            | di                                               |
|                                       | Home Jobs Per           | rsonalize Page Diagnostics |                                                  |
| About this Page Privacy Statement     |                         |                            | Copyright (c) 2006, Oracle. All rights reserved. |

#### ٥- ستظهر شاشة إدخال البيانات الشخصية مرة أخرى، يمكنك مراجعة بياناتك والوثائق مجدداً ثم اضغط على (Finish).

| تنفط المحويت<br>Kuwait Oil Ce                                           | iRecruitment                                                  |                                 |                                                   |                              | -                                             |
|-------------------------------------------------------------------------|---------------------------------------------------------------|---------------------------------|---------------------------------------------------|------------------------------|-----------------------------------------------|
|                                                                         |                                                               |                                 |                                                   | Logout Perso                 | nalize Page Diagnostics                       |
| Home Jobs                                                               |                                                               |                                 | 9                                                 |                              |                                               |
|                                                                         |                                                               | 1.1.1.1.1.1.1.1.1.1.1.1         | Review Account                                    | 0.0                          |                                               |
| المعلومات الاساسية / Basic Details @<br>Application: Review Account Tes | t Vacancy 22 09 2014                                          | حدد / (don't have the number    | <u>يرجي إدخال الرقم "+" في حال عدم وجود رقم م</u> | الوتائق / Documents 🕅 🕑      |                                               |
| As part of your application, we will s<br>* Indicates required field    | ubmit the following from your Account. Y                      | ou may use the fields below to  | make any corrections to your Account prior to     | completing this Application. | Cancel                                        |
| Resume / السيرة الذاتية                                                 |                                                               |                                 |                                                   |                              |                                               |
| To upload your resume to your acc                                       | ount click Upload Resume.                                     |                                 |                                                   | l                            | Ipload Resume                                 |
| علومات الأساسية / Basic Details                                         | المع                                                          |                                 |                                                   |                              | Return to T                                   |
| Please enter your personal informa                                      | tion. (Note: Your passport must be valid<br>Title / اللقب Mr. | for at least one year)          |                                                   |                              |                                               |
| * English Fir                                                           | rst Name / الاسم الأول بالانجليزي Test                        |                                 |                                                   |                              |                                               |
| English Fa                                                              | ر.<br>Test2 اسم الأب بالانجليزي / ther Name                   |                                 |                                                   |                              |                                               |
| English T                                                               | hird Name / اسم الجد بالانجليزي / hird Name                   |                                 |                                                   |                              |                                               |
| * Er                                                                    | nglish Family Name / اسم العائلة                              |                                 |                                                   |                              |                                               |
|                                                                         | ،<br>סו-Jai تاريخ الميلاد/Birth Date *                        | 1-1970                          |                                                   |                              |                                               |
|                                                                         | ،<br>Male الجنس / Male                                        | -                               |                                                   |                              |                                               |
|                                                                         | k@k.cı بريد إلكتروني / Email                                  | om                              |                                                   |                              |                                               |
|                                                                         | Civil ID / الرقم المدني / Civil ID                            | 89123654                        |                                                   |                              |                                               |
| قة المدنية / Arabic Name                                                | جريبي الاسم الكامل بالعربي حسب البطا                          | مستخدم ت                        |                                                   |                              |                                               |
|                                                                         | 1 - Si الحلة الاجتماعية / Status                              | ngle Male 🔻                     |                                                   |                              |                                               |
|                                                                         | * Nationality / الجنسية 51 Ku                                 | waiti 👻                         |                                                   |                              |                                               |
|                                                                         | * Company Preference 1 KOC                                    | -                               |                                                   |                              |                                               |
|                                                                         | Company Preference 2 KGOC                                     | -                               |                                                   |                              |                                               |
|                                                                         | Company Preference 3 KNPC                                     | <b>•</b>                        |                                                   |                              |                                               |
|                                                                         | * 🗹 I h                                                       | ereby declare that the informat | معلومات صحيحة/ion submitted here is accurate      | أتعهد بأن كافة ال            |                                               |
| Phone Numbers (Enter "0" if yo                                          | م محدد / (u don't have the number                             | فم "•" في حال عدم وجود رف       | يرجى إدخال الر                                    |                              | Return to T                                   |
| •                                                                       |                                                               | *Phone Number / لهاتف           | رقم ا                                             |                              |                                               |
| Mobile                                                                  |                                                               | 12343078                        |                                                   |                              |                                               |
| Mobile Secondary                                                        |                                                               | 87654321                        |                                                   |                              |                                               |
| Home                                                                    |                                                               |                                 |                                                   |                              |                                               |
| الونائق / Documents                                                     |                                                               |                                 |                                                   |                              | Return to T                                   |
| File Name / إسم الملف<br>Certificate ndf                                | لمرفق /Attachment Type                                        | نوع ا                           | تاريخ التحميل / Upload Date<br>02-0ct-2014        | الوصف / Description          | حذف / Delete                                  |
| Civil-ID odf                                                            | Civil ID / ā ; sall āšla II                                   |                                 | 02-0ct-2014                                       |                              |                                               |
| TV odf                                                                  | Porumo / à chill à lu                                         |                                 | 02-04-2014                                        |                              |                                               |
| Transcript odf                                                          | Transcript / -111                                             |                                 | 02-0ct-2014                                       |                              |                                               |
|                                                                         | کشف اندرجات / ۲۰۵۱ ما                                         |                                 | 02 UCI 2017                                       |                              |                                               |
| یری / Add Another Document /<br>TIP To upload additional documen        | إضافه وتانی اخ<br>its to your account, choose the Add Anot    | her Document button.            |                                                   |                              |                                               |
| •                                                                       |                                                               |                                 |                                                   |                              |                                               |
|                                                                         |                                                               |                                 |                                                   |                              | Cancel                                        |
| hout this Page                                                          | at                                                            | Home Jobs                       | Logout Personalize Page Diagnostics               |                              | Copyright (c) 2008. Oracle, All rights second |
| Bout this mage in Privacy Statemer                                      |                                                               |                                 |                                                   |                              | oopyright (c) 2000, Oracle. All rights reserv |

٢- ستظهر رسالة شكر لإتمامك خطوات التقديم بنجاح وسيصلك بريد إلكتروني لتأكيد استلام الطلب.

| ركة فقط الكويت<br>Kuwait Oil Compa                         | شر<br>iRecruitment<br>my                                    |                                          |                                                  |
|------------------------------------------------------------|-------------------------------------------------------------|------------------------------------------|--------------------------------------------------|
|                                                            |                                                             |                                          | Logout Personalize Page Diagnostics              |
| Home Jobs                                                  |                                                             |                                          |                                                  |
| Available Jobs Jobs Applied For                            |                                                             |                                          |                                                  |
| Confirmation<br>Thank you for submitting your application. |                                                             |                                          |                                                  |
| Matching Jobs                                              | -                                                           |                                          |                                                  |
| These jobs match your work preferences. You                | u can apply for any of the jobs straight away or store them | in the job basket and apply later.       | Search for More Jobs                             |
| الوظيفة / Job Name                                         | وصف الوظيفة / Description                                   | Vacancy Closing Date                     | تقديم الطلب الأت / Apply Now                     |
| Test Vacancy 22 09 2014                                    | Test Vacancy 22 09 2014                                     |                                          | ő                                                |
|                                                            |                                                             |                                          | Search for More Jobs                             |
|                                                            | Home .                                                      | Jobs Logout Personalize Page Diagnostics |                                                  |
| About this Page Privacy Statement                          |                                                             |                                          | Copyright (c) 2006, Oracle. All rights reserved. |

## خامساً: طريقة استرجاع كلمة السر الخاصة بالمستخدم

في حال فقدانك كلمة السر الخاصة بحسابك الشخصي يمكنك اتباع الخطوات التالية:

١- في الصفحة الأولى من موقع التوظيف اضغط على (Forget Your Password?).

| تشركة نفط الكويت المركة المطالكويت العدين المركة المحاوية المركة المحاوية المركة المحاوية المركة المحاوية المحاوية المح |                                                                                              |
|----------------------------------------------------------------------------------------------------|----------------------------------------------------------------------------------------------|
| Home Jobs                                                                                                    |                                                                                              |
| General Registration                                                                                                    |                                                                                              |
| Welcome to our Job Site / مرحباً بكم بموفع الوظيفة الالكترونی<br>• <u>View Advertisement</u>                                                                                                    | کولogin<br>New Applicant / نغدیم جدید<br>Register today                                      |
| Job Search / البحث عن وظيفة                                                                                                    |                                                                                              |
|                                                                                                    | Aiready registered / برید إلکترونی /<br>Email / برید إلکترونی / Password / كلمة السر / Login |
|                                                                                                    | Did you forget your password?                                                                |
| View All Jobs                                                                                                    |                                                                                              |
| Home Jobs                                                                                                    |                                                                                              |

Privacy Statement

Copyright (c) 2006, Oracle. All rights rese

٢- اكتب البريد الإلكتروني الذي استخدمته عند إنشائك للحساب الشخصي في النظام لأول مرة في حقل (Email) ثم اضغط على زر (Submit).

| نشركة نفط الكويت<br>Kuwait Oil Company iRecruitment                                                                    | Personalize Page Diannestics                     |
|----------------------------------------------------------------------------------------------------|--------------------------------------------------|
| Home Jobs                                                                                                    | i ersonalizet age blagnostics                    |
| Home: General >                                                                                                    |                                                  |
| Reset Password                                                                                                    |                                                  |
| Please enter the email address which you used when you registered. A new password will be sent to you at this address. | Cancel Submit                                    |
| Email test@test.com                                                                                                    |                                                  |
|                                                                                                    | Cance! Submit                                    |
| Home Jobs Personalize Page Diagnostics                                                                                 |                                                  |
| About this Page Privacy Statement                                                                                      | Copyright (c) 2006, Oracle. All rights reserved. |

٣- سيصلك بريد إلكتروني مع كلمة سر جديدة يمكنك استخدامها في الصفحة الرئيسية للدخول إلى حسابك.

# مع تمنياتنا للجميع بالتوفيق والنجاح ...

فريق عمل التوظيف شركة نفط الكويت